| 公行專班 |                                      |                                        |                                | 2                                   | 2                                |  |  |
|------|--------------------------------------|----------------------------------------|--------------------------------|-------------------------------------|----------------------------------|--|--|
|      | 20/(6 天<br>*8)+(2*1<br>2)=27.77<br>% | 219/(8 天<br>*8)+(22*<br>12)=66.7<br>7% | 282/292<br>=96.57<br>%         | 334/(21<br>*12+8*<br>9)=103.<br>09% | 312/(23*1<br>2)+(8*5)<br>=98.73% |  |  |
| 合 計  | 11 單位<br>20 房次<br>107 人次             | 29 單位<br>219 房次<br>1045 人<br>次         | 31 單位<br>282 房<br>次 1369<br>人次 | 35 系所<br>334 房<br>次 1686<br>人次      | 31 系所<br>312 房次<br>1512 人次       |  |  |

PS.排列順序依系別筆劃多寡

- 說明:6月份使用系所單位共計31系所單位312 房次借用、1,512 人次使用。
  M1(4 人房)---84 次使用(26.92%),借用次數第1位 \*303 人次使用
  (20.04%),使用人數第4位
  - M2(5 人房)--- 82 次使用(26.28%),借用次數第 2 位 \*327 人次使用 (21.63%),使用人數第 3 位
  - M3(10 人房 A)---77 次使用(24.68%),借用次數第 3 位 \* 476 人次使用(31.48%),使用人數第 1 位
  - M4(10 人房 B)---69 次使用(22.12%),借用次數第 4 位 \* 406 人次使用 (26.85%),使用人數第 2 位。

102年5月29日之圖書委員會已通過管理事項要點,往後將按規範管理。

## 管院分館榮譽書已經正式啓動了!

## 流通組 李光臨

2014 年 11 月校慶日前夕,黃皇男館長與圖書館員的聚會分享中,提起如 何將讀者所贈送的書、館藏重複,或多餘的副本作爲再流通的構思時,經過 館員們腦力激盪後,隨即有了「漂書」的構想。會後,館長則郵寄提供其他 學校漂書相關資訊給流通組賀新持組長及相關館員參考。

賀組長建議以「榮譽書」的作法,以管院分館暫作實施與推廣。因此, 撰寫榮譽書的專案計劃,於12月初交與館員撰寫電腦程式,配合資訊系統配 搭使用進行測試。終於在2015年1月初步達成軟硬體設備,選擇在圖書館管 院分館開始試辦實施。

第二學期開學後,賀組長特別募得書籍一批,除了供系統測試外,也作 為模擬處理流程的規範,結果成效良好,可謂水到渠成,訂出一個作業範例, 由管院分館館員將粘貼標籤於榮譽書上,處理和掃描圖片檔案後,將書籍資 料與內容摘要輸入電腦系統內,再將榮譽書放置在書車上,免費提供讀者自 取閱讀,亦可不必歸還,館員每週統計,每月更新,直接在系統上處理,試 辦實施,統計後發現效果良好,書籍恰似重新有了新生命,旺盛飛翔,使人 的智慧因而豐富,智慧生生不息而源源流長。

| 榮譽書的宗旨            | 榮譽書的目的   |
|-------------------|----------|
| 1.圖書是有旺盛的生命力,和活動力 | 1.珍惜使用觀念 |
| 2.能生生不息而源源流長      | 2.分享浩瀚知識 |
| 3.落地生長不屈不撓        | 3.充滿閱讀樂趣 |
| 4.茁壯踏實自由飛翔        | 4.吸引讀者蒞臨 |
| 5.隨風廳逸豐富探索        | 5.讀書自由自在 |
| 6.蘊釀智慧的新盼望        |          |

## 一、榮譽書作業流程

1.登錄書籍資料:編號,書名,圖檔名

|         | <b>9 • 0</b>             | - 🗅 🖪 🖨 🛛                                                                                                    | <b>≩</b>   <del>-</del>                |                  |                   | 榮譽書2015                                        | 50307 - Microsoft Excel |
|---------|--------------------------|----------------------------------------------------------------------------------------------------|----------------------------------------|------------------|-------------------|------------------------------------------------|-------------------------|
| 檔       | 案 常                      | 用 插入 版                                                                                                    | 面配置 公式                                 | 資料               | 校閱 檢視             | 増益集                                            |                         |
| (<br>功) | CMoney -                 | ▲ → →     ▲     □     □     □     □     □     □     □     □     □     □     □     □     □     □     □     □     □     □     □     □     □     □     □     □     □     □     □     □     □     □     □     □     □     □     □     □     □     □     □     □     □     □     □     □     □     □     □     □     □     □     □     □     □     □     □     □     □     □     □     □     □     □     □     □     □     □     □     □     □     □     □     □     □     □     □     □     □     □     □     □     □     □     □     □     □     □     □     □     □     □     □     □     □     □     □     □     □     □     □     □     □     □     □     □     □     □     □     □     □     □     □     □     □     □     □     □     □     □     □     □     □     □     □     □     □     □     □     □     □     □     □     □     □     □     □     □     □     □     □     □     □     □     □     □     □     □     □     □     □     □     □     □     □     □     □     □     □     □     □     □     □     □     □     □     □     □     □     □     □     □     □     □     □     □     □     □     □     □     □     □     □     □     □     □     □     □     □     □     □     □     □     □     □     □     □     □     □     □     □     □     □     □     □     □     □     □     □     □     □     □     □     □     □     □     □     □     □     □     □     □     □     □     □     □     □     □     □     □     □     □     □     □     □     □     □     □     □     □     □     □     □     □     □     □     □     □     □     □     □     □     □     □     □     □     □     □     □     □     □     □     □     □     □     □     □     □     □     □     □     □     □     □     □     □     □     □     □     □     □     □     □     □     □     □     □     □     □     □     □     □     □     □     □     □     □     □     □     □     □     □     □     □     □     □     □     □     □     □     □     □     □     □     □     □     □     □     □     □     □     □     □     □     □     □     □     □     □     □     □     □     □     □     □     □     □     □     □ | *                                      |                  |                   |                                                |                         |
|         |                          | ۵2                                                                                                    | <b>-</b> (-                            | $f_{\mathbf{x}}$ | <b>宙运士壆呂書</b>     | <i><b><b></b></b></i><br><i><b>宿</b> 伊 佐 ム</i> | <b></b>                 |
| -       |                          | 112                                                                                                    |                                        |                  | 木(4)八子画言.         |                                                |                         |
| -       |                          | *                                                                                                    |                                        |                  | D                 | ~                                              | D                       |
| 1       | Ada et t                 | A                                                                                                    |                                        | بد طر            | В                 |                                                |                         |
| 2       | 部为                       | THE AT Side ME HAVE IN                                                                                                    | but the the at-                        | 香名               | おん マケッズ ふん        | 回 橋 名                                          | 3時號                     |
| 3       | 東海大学                     | -回春郎官阮分                                                                                                    | 部宗香香                                   | 新行殊              | 教育通嗣              | 310001                                         | 20150310001             |
| 1       | <b>泉海大宇</b>              | 四番邰官阮分                                                                                                    | <b>能宗香香</b>                            | <b>平國泰</b>       | 皆使史               | 310002                                         | 20150310002             |
| 4       | <b>末海大学</b>              | 三國書館官院分                                                                                                    | 部宗香香                                   | 部百月              | 明子宍               | 210003                                         | 20150310003             |
| 6       | <b>泉海大字</b><br>书法上题      | 四音部官抗分                                                                                                    | 部宗香香                                   | 有錢人              | 即你想的个一栋           | 210005                                         | 20150310004             |
| 7       | <b>末海八字</b><br>書海上與      | "回音能官仇分"                                                                                                    | 部宗香香                                   | 3C 1.8 491       | <u>[10]</u><br>하나 | 210005                                         | 20150310005             |
| 8       | <b>末海大学</b>              | 三國書館官院分                                                                                                    | 部宗香香                                   | 一九四              | 에<br>쇼 알프슈퍼       | 210007                                         | 20150310006             |
| a       | <b>木</b> /带八字<br>書 治 上 題 | 四音船官历分                                                                                                    | 能宗含香                                   | 十年九              | 又 农村干原<br>45 キノ   | 210007                                         | 20150310007             |
| 10      | 末 海 大 等                  | "回春郎官仇分"                                                                                                    | 部宗香香                                   | 度 左 45           | り上へ               | 210000                                         | 20150310006             |
| 11      | 末/李八字<br>書:治上 题          | 四音路官阮分                                                                                                    | 部宗省香                                   | 夏仕时,             | 17 里<br>45 14 七   | 210010                                         | 20150310009             |
| 12      | 木/序八子<br>書 海上 题          | - 回會路官抗力                                                                                                    | 防水省會                                   | 市口九日             | <b>り パン ク</b>     | 310010                                         | 20150310010             |
| 13      | 木 / 一 八 子                | - 回音站 5 元力                                                                                                    | 的水子雪                                   | 新朝氏              | я<br>4            | 310012                                         | 20150310012             |
| 14      | <b>本海八子</b><br>書海子題      | 国言的自风力                                                                                                    | 的水子百                                   | 登湯台:             | 温上的花锅             | 310012                                         | 20150310012             |
| 15      | 本海八子 書 海子 题              | - 国言的言仇力                                                                                                    | 約路祭堂                                   | 窗 / ] 配.         |                   | 310014                                         | 20150310014             |
| 16      | 水 海 八 平<br>妻 海 大 場       | 國言給管院公                                                                                                    | 的小···································· | 小生小              | 計ク乳               | 310015                                         | 20150310015             |
| 17      | 東海大學                     | 國書館管院分                                                                                                    | 能祭祭書                                   | 聖經中.             | ク整選               | 310016                                         | 20150310016             |
| 18      | 東海大學                     | 國書館發牌分                                                                                                    | 彼祭祭書                                   | 智慧書              | - 2 J             | 310017                                         | 20150310017             |
| 19      | 東海大學                     | 圖書館餐院分                                                                                                    | 館祭祭書                                   | 情緒低              | 朝管理術              | 310018                                         | 20150310018             |
| 20      | 東海大學                     | 圖書館餐院分                                                                                                    | 館榮譽書                                   | 不平等              | 的發展               | 310019                                         | 20150310019             |
| 21      | 東海大學                     | 圖書館管院分                                                                                                    | 館榮譽書                                   | 中國政:             | 治思想史上             | 310020                                         | 20150310020             |
| 22      | 東海大學                     | 圖書館管院分                                                                                                    | 館榮譽書                                   | 中國政              | 治思想史下             | 310021                                         | 20150310021             |
| 23      | 東海大學                     | 圖書館管院分                                                                                                    | 館榮譽書                                   | 中國人              | 史綱上冊              | 310022                                         | 20150310022             |
| 24      | 東海大學                     | 圖書館管院分                                                                                                    | 館榮譽書                                   | 中國人              | 史網下冊              | 310023                                         | 20150310023             |
| 25      | 東海大學                     | 圖書館管院分                                                                                                    | 館榮譽書                                   | 親愛的              | 安德烈               | 310024                                         | 20150310024             |

(1)編號: 2015年03月0001 (一張 A4 紙可設定 65 筆資料)。

(2)書名:封面的書名標題。

(3)圖檔名:03月001。

2.列印(合併列印)方式,將榮譽書識別資料標籤列印

(1)開啓 MS WORD。

(2)開啓 D:\管院分館\榮譽書\2015 榮譽書.DOC

- (3)連續資料庫:D:\管院分館\榮譽書\榮譽書 20150307.XLS
- (4) WORD 文件會自動套用所選擇的月份及書標名稱。
- (5)可用預覽模式,將筆數跳到第1筆(每頁 65 筆資料)、第 66 筆(第 二次)或第 131 筆(第三次)。

(6)執行列印(將自粘式標籤放在手動模式,粘面在上,箭頭朝前)

| 東海大學圖書館管院            | 東海大學圖書館管院                         | 東海大學圖書館管院                 | 東海大學圖書館管院                         | 東海大學圖書館管院         |
|----------------------|-----------------------------------|---------------------------|-----------------------------------|-------------------|
| 分館栄譽書                | 分館榮譽書↔                            | 分館榮譽書↔                    | 分館栄譽書↔                            | 分館榮譽書↔            |
| 編號:20150310001₽      | 編號:20150310002₽                   | 編號:20150310003↩           | 編號:201503100044                   | 編號:20150310005↩   |
| 書名·新符殊教育通            | 唐名:中國基督徒史                         | 書名:語音背誦字典·                | <b>著名:有錢人和你想</b>                  | 書名:記憶拼圖↔          |
| 東海大學圖書館管院            | 東海大學圖書館管院                         | 東海大學圖書館管院                 | 東海大學圖書館管院                         | 東海大學圖書館管院         |
| 分館榮譽書↔               | 分館栄誉書↔                            | 分館榮譽書↩                    | 分館榮譽書↔                            | 分館榮譽書↔            |
| 編號:20150310006↩      | 編號:2015031000/↔                   | 編號:20150310008↩           | 編號: 20150310009↔                  | 編號:20150310010↩   |
| 書名:了凡也訓₽             | <b>晋治·甲華兒女 東</b> 馬                | 書名: 做情緒的主人                | 害名:夏在时刀重↔                         | 書名:有日光时地万         |
| 東海大學圖書館管院            | 東海大學圖書館管院                         | 東海大學圖書館管院                 | 東海大學圖書館管院                         | 東海大學圖書館管院         |
| 分館栄譽書↔               | 分館栄誉書や                            | 分開栄養膏+                    | 分館栄誉書↔                            | 分館栄誉書や            |
| 編號:20150310011↩      | 編號:20150310012↩                   | 編號:20150310013↩           | 編號:20150310014↔                   | 編號: 20150310015↩  |
| 書名:詩詞欣賞₽             | 書名:心靈舞台?                          | <b>吾</b> 名:富清鼠過上炒         | 書名: 陌生人?                          | 書名:少年小樹之歌         |
| 東海大學圖書館管院            | 東海大學圖書館管院                         | 東海大學圖書館管院                 | 東海大學圖書館管院                         | 東海大學圖書館管院         |
| 分館榮譽書                | 分館榮譽書                             | 分開栄誉書や                    | 分館栄譽書↔                            | 分館栄養書や            |
| 編號:20150310016€      | 編號:2015031001/↩                   | 編號:201503100184           | 編號: 20150310019₽                  | 編號:20150310020₽   |
| 書名・聖經中乙醫學            | 膏浴: 점慧膏~                          | 青治・情緒低潮官理                 | <b>著</b> 名:个 <del>个</del> 寺时設展    | 音泊·中國政治思想         |
| 東海大學圖書館管院            | 東海大學圖書館管院                         | 東海大學圖書館管院                 | 東海大學圖書館管院                         | 東海大學圖書館管院         |
| 分館栄誉書+               | 分館栄誉書↔                            | 分開栄誉書や                    | 分館榮譽書↔                            | 分館栄養春代            |
| 編號:20150310021₽      | 編號:20150310022₽                   | 編號:20150310023₽           | 編號: 20150310024↔                  | 編號:20150310025↩   |
| <b>晋名:</b> 中國政治思想    | <b>著名:中國人史綱上</b>                  | 青治: 中國人史綱下                | <b>著名:親変的安德烈</b>                  | <b>晋治:男</b> 取做唯一时 |
| 東海大學圖書館管院            | 東海大學圖書館管院                         | 東海大學圖書館管院                 | 東海大學圖書館管院                         | 東海大學圖書館管院         |
| 分館栄誉書↔               | 分龍栄誉書+<br>(毎時 - 20150210027 -     | 分開栄蒼春~                    | 分龍栄誉書↔                            | 分館栄養書や            |
| 編號:20150310026€      | 編號:2015031002/↔                   | 編號:201503100284           | 編號:20150310029₽                   | 編號:20150310030↩   |
| 書名· 衣町心中母大           | 書名・張忠課目傳(上                        | 青名·波入波田·蒙太                | 書名:中國歷史49天                        | 書名:水取做唯一时         |
| 東海大學圖書館管院            | 東海大學圖書館管院                         | 東海大學圖書館管院                 | 東海大學圖書館管院                         | 東海大學圖書館管院         |
| 分館栄誉書↔               | 分記栄誉書↔                            | 分館栄誉書↔                    | 分記栄誉書↔                            | 分記栄誉書や            |
| 編號:20150310031↩      | 編號:20150310032€                   | 編號:20150310033↩           | 編號: 201503100340<br>春女: 約分/2/20 D | 編號:20150310035₽   |
| 書名:星斗集↔              | 書名·中國歷史 49 大                      | 書名:星斗集↔                   | 書名·科技行頭 Data                      | 書名· 生氏首懷 初紋       |
| 東海大學圖書館管院            | 東海大學圖書館管院                         | 東海大學圖書館管院                 | 東海大學圖書館管院                         | 東海大學圖書館管院         |
| 分館栄誉書+               | 分記栄誉書↔                            | 分館栄誉書↔                    | 分館栄誉書や                            | 分館栄養書や            |
| 編號:20150310036₽      | 編號:2015031003/↔                   | 編號:20150310038₽           | 編號:20150310039↩                   | 編號:20150310040↩   |
| 看名·有你,具好↔            | 書名・水取似唯一的                         | 青名・「漸洲回憶録                 | 青谷・洞湯・                            | 青治・导来治図+          |
| 東海大學圖書館管院            | 東海大學圖書館管院                         | 東海大學圖書館管院                 | 東海大學圖書館官院                         | 東海大學圖書館省院         |
| 分館栄誉書↔               | 分配栄養膏↔                            | 分配栄養香 <sup>4</sup>        | 分開栄誉書↔                            | 分記栄誉書や            |
| 編號:201503100414      | 編號 · 20130310042€<br>書方 · 應用結構:同時 | 編號 · 201303100434         | 編號 · 201303100440                 | 編號 - 201303100434 |
| 言治·有日光的地力·           | 言治・應用線性迴歸                         | 言治・中國に皆與人                 | 言治・古得的地家保                         | 言治・百得的凱懇地         |
| ■展海大學圖書館管院<br>八輪整要書」 | 東海大學圖書館管院                         | 東海大學圖書館管院                 | 東海大學圖書館管院                         | 東海大學圖書館管院         |
| 汀龍宋書書↓               | 分配栄誉書↔                            | 分配栄誉書+<br>伝味: 20150210040 | 分記栄誉書↔                            | 分配栄養書や            |
| 編號 - 20130310040€    | 編號:2015031004/↩                   | 編號:20150310048↔           | 編號:20150310049₽                   | 編號: 20150310050₽  |
| 音石·彭口早原上的            | 雪泊·泰山奇旅?                          | 音治·台湾台頭推手(                | 言治:圖書館的故事                         | 香治: Design 設計₽    |

- 3.粘貼識別資料標籤於
  - (1)封面上
  - (2)書背上
- 4.再用透明膠粘貼
  - (1)封面上
  - (2)書背上

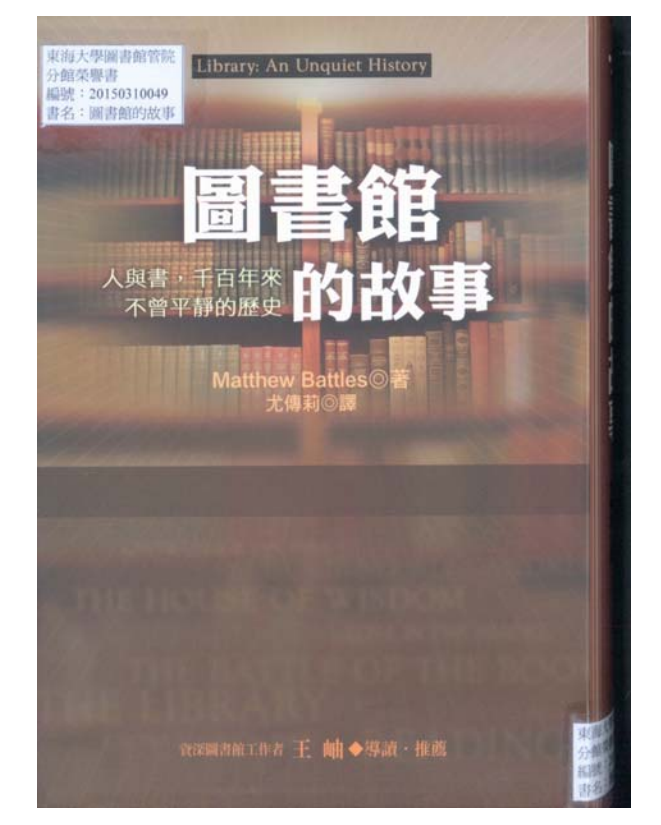

5.圖片資料處理

- (1)到 Google 網站搜尋圖檔或以掃描機掃描圖檔,依名稱存檔 D:\管 院分館\榮譽書\資料夾(月份名)。
- (2)批次圖檔處理:將圖檔大小批次處理,統一設成 150\*100。
- (3)複製到網路伺服站裡的路徑。
- (4)確認完成後,才可將圖檔刪除
- 6.輸入電腦圖片資料
  - (1)到 Google 網站搜尋書籍資料。
  - (2)<u>http://140.128.198.147/ebook</u>以管理者權限登入。

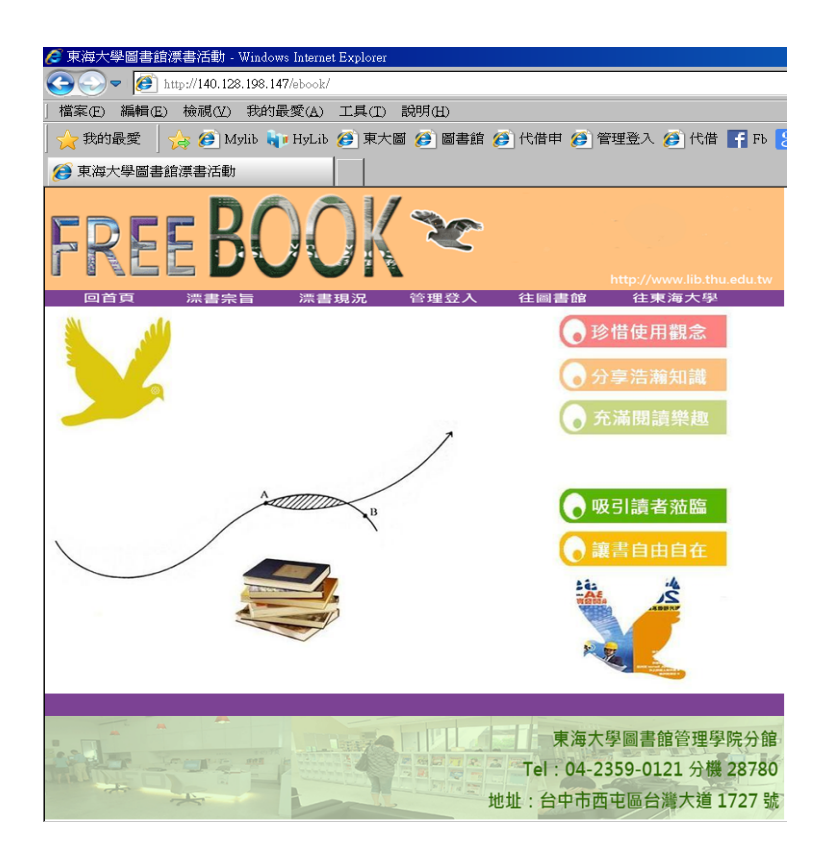

(3)新增資料:將圖書資料,內容摘要,圖檔名稱(直接上傳),輸入於網站裡。

| 書籍資料名稱  |        |        |  |
|---------|--------|--------|--|
| 書本封面圖檔  |        |        |  |
| 漂書展示地點: | ◉ 仍在館內 | ○ 自由飛翔 |  |
| 書本內容說明  |        |        |  |
| 上載圖片檔案  | 插入記錄   | 取消重設   |  |

## 漂書資料新増網頁

(4)重覆步驟,直到輸入完成。

| 🏉 東海大學圖書的   | 倉漂書現況網頁 - '                   | Windows Internet Exp | plorer                                                                                                    |                            |                                                                                        |                                                                            |        |
|-------------|-------------------------------|----------------------|----------------------------------------------------------------------------------------------------|----------------------------|----------------------------------------------------------------------------------------|----------------------------------------------------------------------------|--------|
| G 🔾 🗢 🧭     | http://140.128.198.           | 147/ebook/freebook/t | ook_browse.ph                                                                                                    | .p                         |                                                                                        |                                                                            |        |
| 」檔案(E) 編輯(E | 3) 檢視(V) 我的                   | 的最愛(A) 工具(I)         | 説明(H)                                                                                                    |                            |                                                                                        |                                                                            |        |
| 🔶 我的最愛      | 👍 🥭 Mylib 🕯                   | ႃ HyLib 🍘 東ナ         | て岡 彦 岡書                                                                                                    | 館 彦 代借申                    | 彦 管理登入                                                                                 | 🧭 代借 🚦                                                                     | 🕇 FЪ 🚦 |
| 🏉 東海大學圖書    | 館漂書現況網頁                       |                      |                                                                                                    |                            |                                                                                        |                                                                            |        |
| FRE         | EB(                           | DOK                  |                                                                                                    | 榮                          | <b>娶</b>                                                                               | www.lib.thu.e                                                              | edu.tw |
|             | ALT JAL IN                    | 13 約7 8              | . 19                                                                                                    | ▶EX 3                      | ≥ сц<br><u>▶⊤— 百</u><br>最新日期的                                                          | 112 (101 127 128<br>●● 最後<br>書排序                                           | Ē      |
| 登入編號(點按修改)  | 書籍名稱                          | 登入日期                 | 展示地點                                                                                                    | 書本封面                       | 漂<br>書<br>次 圖書摘要説明<br>數                                                                | 3                                                                          |        |
| 474         | 普通物理實驗                        | 2015-05-30 15:28:46  | and the second second s | 普通物理實驗                     | 1 普通物理實驗<br>1 理編輯 滄海哲                                                                  | ≹東海大學物<br>≸局                                                               |        |
| <u>473</u>  | Economics (addison<br>Wesley) | 2015-06-11 15:16:34  |                                                                                                    | ECONOMICS<br>Judical Parks | Economics (ad<br>To change the<br>see the world<br>goal in teachin,<br>in writing this | idison Wesley)<br>way students<br>: this is my<br>g economics and<br>book. |        |
| 472         | 有機化學實驗(下)                     | 2015-05-30 15:24:26  | FREE                                                                                                    | <b>有极化学实验</b><br>1111      | 有機化學實驗<br>照教育部民國<br>1 公布之工業專<br>程標準有機化<br>網編輯而成。                                       | (下)本書係選<br> 七十二年二月<br> 科學校暫時課<br>:學賓智敎材大                                   |        |
|             |                               |                      |                                                                                                    | 大部件集中的                     |                                                                                        |                                                                            |        |

6.公開陳列與展示

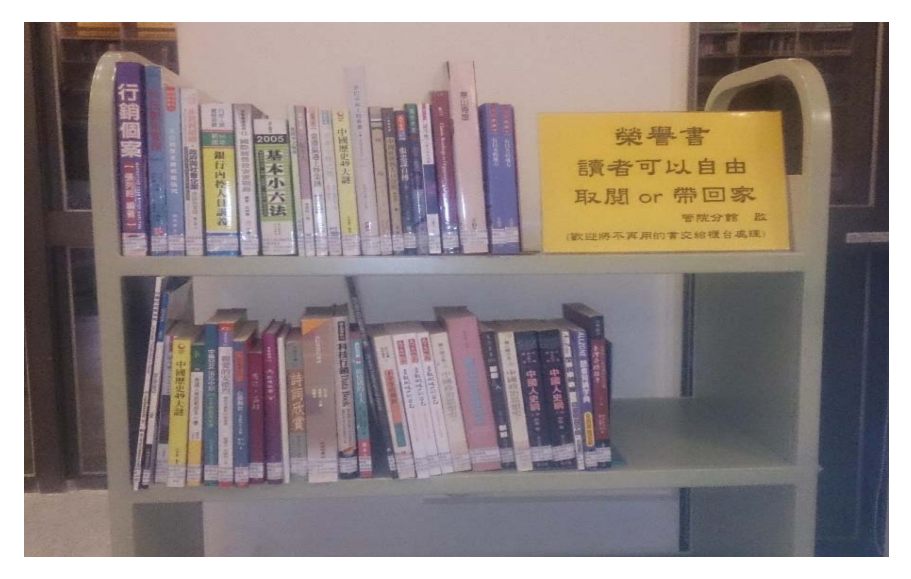

7.讀者可自行取閱,帶回家中,亦可不需歸還。

8.每週清點一次,再以管理者權限登入 <u>http://140.128.198.147/ebook,修改</u>

<u>其它屬性資料</u>。

(1)以 0 表示仍在館內(紅色圖示), 1 表示自由飛翔(黃色圖示)。

| 🥝 東海大學圖書創  | 官標書現況網頁 - `                   | Windows Internet Exp | olorer        |                           |            |                                                                                                    |
|------------|-------------------------------|----------------------|---------------|---------------------------|------------|----------------------------------------------------------------------------------------------------|
| G 🔾 🗕 🧭    | $\rm http://140.128.198.$     | 147/ebook/freebook/b | ook_browse.ph | P                         |            |                                                                                                    |
| 檔案(E) 編輯(E | 3)檢視(V) 我的                    | 対最愛(A) 工具(I)         | 説明(H)         |                           |            |                                                                                                    |
| 🔶 我的最愛     | - 🌧 🥭 Mylib 🕻                 | 🍿 HyLib 🎓 東オ         | - 岡 🥌 岡書      | 館 🥭 代借申                   | Ø          | ] 管理登入 🍘 代借 📑 Fb 🚦                                                                                                    |
| 🏉 東海大學圖書   | 館漂書現況網頁                       |                      |               |                           |            |                                                                                                    |
| FRE        | EB(                           | DOK                  | ~~            | 榮                         | <u>ل</u> و | http://www.lib.thu.edu.tw                                                                                                    |
|            |                               |                      |               | 上一頁                       |            | ▶ <u>下一頁</u> ▶ <u>最後頁</u><br>最新日期的書排序                                                                                                    |
| 澄入編號(點接修改) | 書籍名稱                          | 登入日期                 | 展示地點          | 書本封面                      | 漂書次數       | 圖書摘要說明                                                                                                    |
| 474        | 普通物理實驗                        | 2015-05-30 15:28:46  | <b>**</b>     | 普通物理家語                    | 1          | 普通物理實驗 東海大學物<br>理編輯 谂海書局                                                                                                    |
| 473        | Economics (addison<br>Wesley) | 2015-06-11 15:16:34  |               | ECONOMICS<br>Actual Parks | 1          | Economics (addison Wesley)<br>To change the way students<br>see the world : this is my<br>goal in teaching economics and<br>in writing this book. |
| 472        | 有機化學實驗(下)                     | 2015-05-30 15:24:26  | -             | <b>有极化多实验</b><br>1111**   | 1          | 有機化學實驗(下) 本書保護<br>與教育部民國七十二年二月<br>公布之工業專科學校暫時課<br>程標年有後(坐實 智敎材大<br>網編輯而成。                                                                         |
|            |                               |                      |               | ****                      |            |                                                                                                    |

(2)修改時可直接點選系統編號,或依圖片編號進行查詢,提升效率。

| 🦉 輸入 jd查詢資料 - Windows li                                                                                                    | sternet Explorer                       |                     |                      |                 |             |
|----------------------------------------------------------------------------------------------------|----------------------------------------|---------------------|----------------------|-----------------|-------------|
| 🕒 🗢 🙋 http://140.128.                                                                                                    | 198.147/ebook/freebook/book_revisedata | _bookImage.php      |                      | 🔸 😽 🗶 🔂 Google  |             |
| 「「「「「「「「「「「「「」」」」(「「「」」」(「「」」)<br>「「「」」(「」」(「」」(「」」)<br>「「」」(」)<br>「」「」」(「」」(「」」(」)<br>「」「」」(」)<br>「」「」「」」(」)<br>「」「」」(」)<br>「」「」」(」)<br>「」「」」(」)<br>「」(」)<br>「」(」)」(」)<br>「」(」)<br>「」)(」)<br>(」)(」)(」)<br>(」)(」))<br>(」))(」))<br>(」))(」)) | 我的最愛(A) 工具(D) 説明(H)                    |                     |                      |                 |             |
| 🚖 我的最愛 🛛 🏠 🍎 Myi                                                                                                    | ib 🗤 HyLib 🍎 東大圖 🍎 圖書                  | 額 🧀 代借中 🈥 管理登入      | 🗃 代借 🕌 Fb 🚼 Google 🛃 | 🯹 茶到表 減 差勤 🛐 東海 | i 🔛 tMail ( |
| (2) 輸入」這查詢資料                                                                                                    |                                        |                     |                      | 👌 • 🖃 🏨 •       | 網頁(£) • 9   |
| FRE                                                                                                    | EBC                                    | )OK                 | X                    |                 | http://     |
| 回首頁                                                                                                    | 瀏覽 新士                                  | 曾 統計                | 修改                   | 登出              |             |
|                                                                                                    |                                        |                     |                      |                 |             |
| 輸入查詢書籍號碼:┃                                                                                                    | 191                                    | 11查爾 以圖檔編號查詢        | ī,例:310017 ,或以       | 系統流水號查詢         |             |
| 編號                                                                                                    | 書籍名稱                                   | 登入日期                | 展示地點                 | 書本封面            |             |
|                                                                                                    |                                        |                     |                      |                 |             |
|                                                                                                    | -<br>-                                 | 2015-06-25 15:59:04 |                      |                 |             |
|                                                                                                    |                                        |                     |                      |                 |             |
| 送出更新資料                                                                                                    |                                        |                     |                      |                 |             |
|                                                                                                    |                                        |                     |                      |                 |             |
|                                                                                                    |                                        |                     |                      |                 |             |

9.報告漂書過程:每月例行報告,提供漂書的工作情況

| 榮譽書        | 6月份 |
|------------|-----|
| 2,3,4 月留館量 | 127 |

| 本月新增量              | 65                                                                                                    |
|--------------------|----------------------------------------------------------------------------------------------------|
| 自由飛翔               | 85                                                                                                    |
| 仍在館內               | 107                                                                                                    |
| 單位:冊               |                                                                                                    |
| 2月: 6本             |                                                                                                    |
| 3月: 65本            |                                                                                                    |
| 4月:130本            |                                                                                                    |
| 5月:195本            |                                                                                                    |
| 6月: 65本            |                                                                                                    |
|                    |                                                                                                    |
| 合計:461本 (仍在館內1     | 07本、自由飛翔 354本)                                                                                                    |
| 合計:461本(仍在館內1<br>< | 07本、自由飛翔 354本)                                                                                                    |
| 合計:461本(仍在館內1      | 07本、自由飛翔 354本)<br>**** 8 Decide<br>##22 @ Httle Fife 8 Decide @ #RR# @ #2600<br>                                                                                                    |
| 合計:461本(仍在館內1      | 07本、自由飛翔 354本)<br>***× 80mmle P+<br>1982、1910年間19.80mmle 原始 第二日 ==<br>1995、1910年間19.80mmle 原始 第二日 ==<br>1995、1910年間19.80mmle 原始 第二日 ==<br>1995、1910年間19.80mmle 原始 第二日 ==<br>1995、1910年間19.80mmle 原始 第二日 ==<br>1995、1910年間19.80mmle 原始 第二日 ==<br>1995、1910年間19.80mmle 原始 第二日 ==<br>1995、1910年間19.80mmle 原始 第二日 ==<br>1995、1910年間19.80mmle 原始 第二日 ==<br>1995、1910年間19.80mmle 原始 第二日 ==<br>1995、1910年間19.80mmle 原始 第二日 ==<br>1995、1910年間19.80mmle 原始 第二日 ==<br>1995、1910年間19.80mmle 原始 第二日 ==<br>1995、1910年間19.80mmle 同始 第二日 ==<br>1995、1910年間19.80mmle 同始 第二日 ==<br>1995、1910年間19.80mmle 同始 第二日 ==<br>1995、1910年間19.80mmle 同始 第二日 ==<br>1995、1910年間19.80mmle 同始 第二日 ==<br>1995、1910年間19.80mmle 同始 1995、1910年目 ==<br>1995、1910年間19.80mmle 同始 1995、1910年目 ==<br>1995、1910年間19.80mmle 同始 1995、1910年目 ==<br>1995、1910年目 ==<br>1995、1995、1995、1995、1995、1995、1995、1995 |
| 合計:461本(仍在館內1)     | 07本、自由飛翔 354本)                                                                                                    |
| 合計:461本(仍在館內1)     | 07本、自由飛翔 354本)                                                                                                    |
| 合計:461本(仍在館內1)     | 07本、自由飛翔 354本)<br>*** 8 0mml* 2+*<br>1982、2016年1月18日の中国 (1995年1月1日日日日日日日日日日日日日日日日日日日日日日日日日日日日日日日日日日日                                                                                                    |
| 合計:461本(仍在館內1)     | 07 本、自由飛翔 354 本)                                                                                                    |
| 合計:461本(仍在館內1)     | 07 本、自由飛翔 354 本)                                                                                                    |
| 合計:461本(仍在館內1)     | 07 本、自由飛翔 354 本)                                                                                                    |

註: 2015/06/25 查詢資料。

10 相關圖片

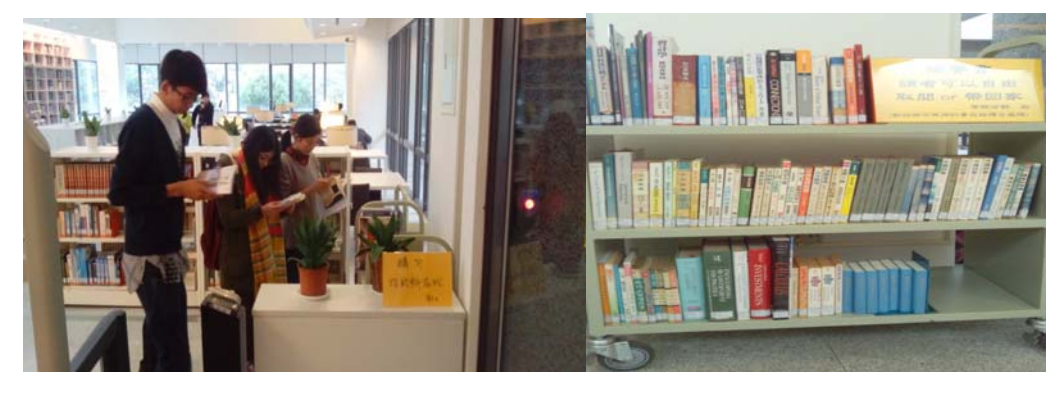

讀者取閱榮譽書一景

榮譽書上架 4 月

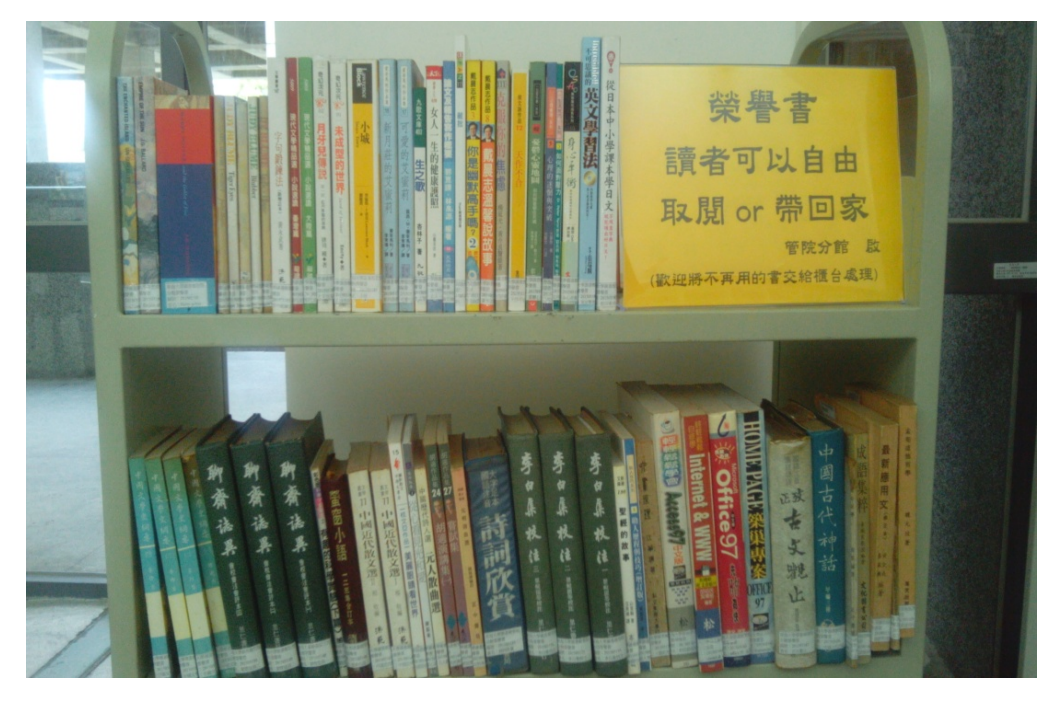

榮譽書上架5月

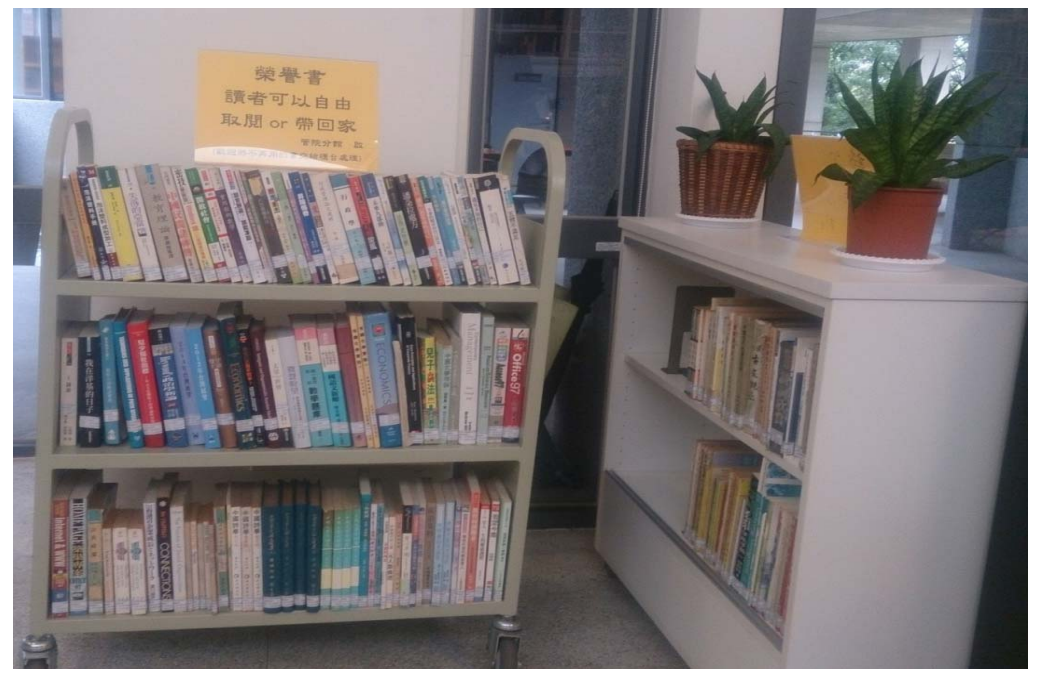

榮譽書上架 6 月